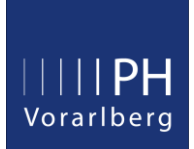

# Ihre Visitenkarte in der Fort- und Weiterbildung

In Ihrem eigenen Interesse sollten Sie Ihre Emailadresse stets aktuell halten, da an diese Adresse Informationen zu Ihren Lehrveranstaltungen geschickt werden (Zu- bzw. Absagen, Terminverschiebungen, etc.).

Und auch falls Sie mal Ihr Kennwort vergessen sollten, wird eine aktuelle Emailadresse für die Zustellung eines PIN-Codes benötigt, mit dem Sie dann ein neues Kennwort erstellen können.

### Inhalt

| 1. Wo finde ich die Visitenkarte?                          | 2 |
|------------------------------------------------------------|---|
| 2. Persönliche Daten eingeben (Tel.Nr., Profilbild, Infos) | 2 |
| 3. Adresse bearbeiten (Wohnadresse, Email)                 | 3 |
| 4. Stammdaten einsehen / ändern                            | 5 |
| 5. Passwort vergessen?                                     | 6 |
|                                                            |   |

### 1. Wo finde ich die Visitenkarte?

Melden Sie sich in PH-Online an, klicken auf Ihren Namen und wählen nun den Menüpunkt "Visitenkarte" aus.

| Gerold Hauser 🔺               | DE | EN |
|-------------------------------|----|----|
| ACCOUNT                       |    | Q  |
| Visitenkarte 🚽 🔶 klick        | -  | -  |
| Persönliche Einstellungen     |    |    |
| PROFIL WÄHLEN                 |    |    |
| O Bedienstete                 |    |    |
| • Studierende der Fortbildung |    |    |
| Abmelden                      |    |    |

## 2. Persönliche Daten eingeben (Tel.Nr., Profilbild, Infos)

Klicken Sie auf "Aktion" und wählen anschließend den Menüpunkt "Bearbeitung" aus.

| PH Vorarlberg |                |                             |
|---------------|----------------|-----------------------------|
| *             | Visitenkarte/A | rbeitsplatz                 |
|               | Aktion 🔺       | Auswahl ( Detailansicht ) 🔻 |
|               | Bearbeitung 🚽  | klick                       |

Hier haben Sie nun die Möglichkeit, Ihre persönlichen Kontaktdaten anzugeben und ein Visitenkartenbild hochzuladen (die maximale Dateigröße beträgt 500kb).

|                                                                                           | Bearbeiten                                                                                                    |
|-------------------------------------------------------------------------------------------|----------------------------------------------------------------------------------------------------|
|                                                                                           | ]                                                                                                    |
|                                                                                           | ]                                                                                                    |
| 0664 / 123456789                                                                          | ]                                                                                                    |
|                                                                                           | ]                                                                                                    |
| Hier ist Platz für beliebige Notizen, die dann in Ihrer<br>Visitenkarte angezeigt werden. |                                                                                                    |
| 663 Zeichen frei                                                                          | 3                                                                                                    |
| A Bearbeiten                                                                              |                                                                                                    |
| Anzeigeoptionen                                                                           |                                                                                                    |
| immer anzeigen O identifizierten Benutzer*innen anzeig                                    | en                                                                                                    |
| 📌 Bearbeiten                                                                              |                                                                                                    |
|                                                                                           | 0664 / 123456789<br>Hier ist Platz für beliebige Notizen, die dann in Ihrer<br>Visitenkarte angezeigt werden.<br>663 Zeichen frei |

## 3. Adresse bearbeiten (Wohnadresse, Email)

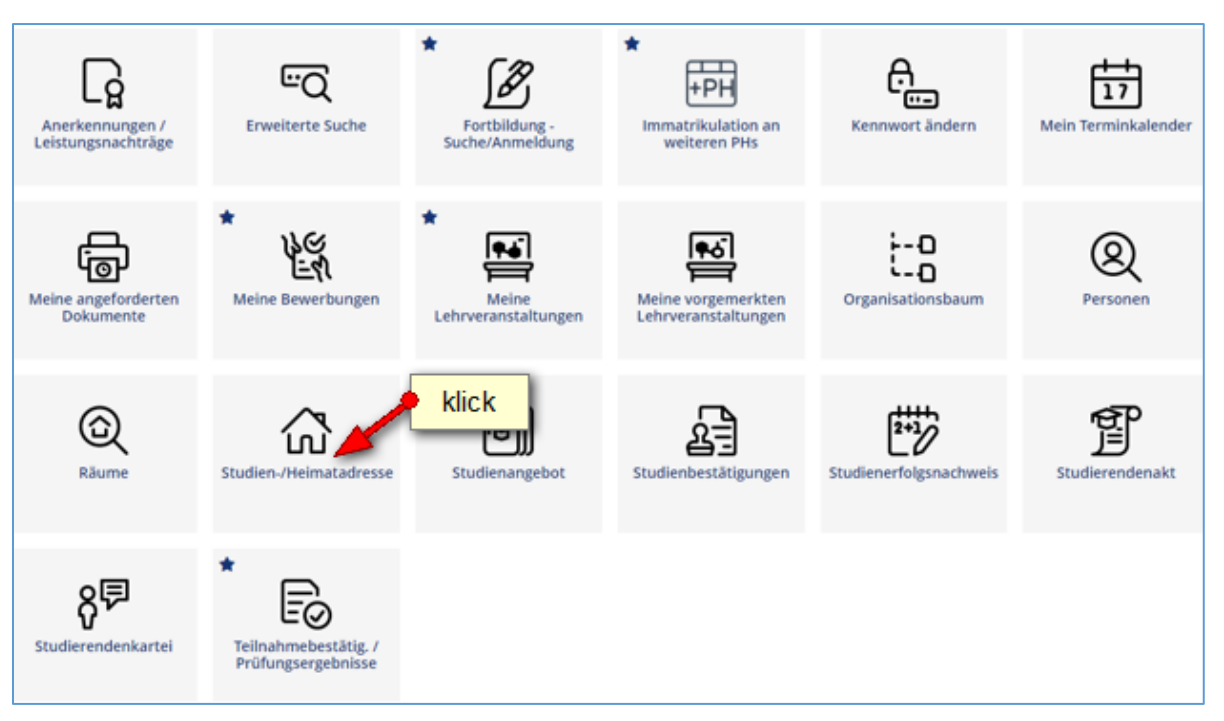

Diese Adressdaten werden von der Pädagogische Hochschule Vorarlberg (insbesondere Studien- und Prüfungsabteilung) für diverse Zusendungen verwendet. Sie sind daher verpflichtet, diese Adressdaten vollständig bekanntzugeben und aktuell zu halten.

| Korrespondenzadresse (Studienadresse) |                              | Heimatadresse              |                                    |        |
|---------------------------------------|------------------------------|----------------------------|------------------------------------|--------|
| Zustellungsanweisung (c/o)            |                              | Zustellungsanweisung (c/o) |                                    |        |
| Straße/Hausnummer                     | Liechtensteinerstrasse 33-37 | Straße/Hausnummer          | anti-information and the           |        |
| PLZ/Ort                               | 6800 Feldkirch (Feldkirch)   | PLZ/Ort                    | CORP. Fold Hard Street Hard Street |        |
| Land/Staat                            | Österreich                   | Land/Staat                 | Österreich                         |        |
| Bundesland                            | Vorarlberg                   | Bundesland                 | Vorarlberg                         |        |
| Telefonnummer                         | 05522/31199-118              | Telefonnummer              |                                    |        |
| E-Mail-Adresse                        | gerold.hauser@phvbg.at       |                            |                                    |        |
| Bestätigte E-Mail-Adresse             |                              |                            |                                    |        |
| E-Mail temporär                       | gerold.hauser@phvbg.at       |                            |                                    |        |
|                                       |                              |                            | klick Adress                       | e bear |

#### Gelb umrahmte Felder sind Pflichtfelder.

| Korrespondenzadresse (Studienadresse)                                                                                    |                          |            |                                       |        |
|----------------------------------------------------------------------------------------------------|--------------------------|------------|---------------------------------------|--------|
| Zustellungsanweisung (c/o)                                                                                               |                          |            |                                       |        |
| Straße/Hausnummer                                                                                                    | Liechtenste              | einerstras | sse 33-37                             |        |
| PLZ/Ort                                                                                                    | 6800                     | Feldkird   | ch                                    |        |
| Land/Staat                                                                                                    | Österreich               | 1          |                                       | ~      |
| Bundesland                                                                                                    | Vorarlberg               |            |                                       | ~      |
| Telefonnummer                                                                                                    | 05522 / 31               | 199-118    |                                       |        |
| E-Mail-Adresse                                                                                                    | gerold.hau               | iser@ph    | nvbg.at                               |        |
| Bestätigte E-Mail-Adresse                                                                                                | -                        |            | 0                                     |        |
| E Mail tamparär                                                                                                    | gorold have              | sor@nhv    | vha at                                |        |
| E-Mail temporar                                                                                                    | gerolu.nau               | ser@priv   | bg.ut                                 |        |
| E-Mail temporar                                                                                                    | geroid.nad               | ser@priv   | bg.ut                                 |        |
| Heimatadresse                                                                                                    | geroid.nau               | ser@pinv   | <u></u>                               |        |
| Heimatadresse<br>Zustellungsanweisung (c/o)                                                                              | geroid.itau              | ser@piiv   | <b>b</b> g.ut                         |        |
| Heimatadresse<br>Zustellungsanweisung (c/o)<br>Straße/Hausnummer                                                         |                          |            |                                       |        |
| Heimatadresse<br>Zustellungsanweisung (c/o)<br>Straße/Hausnummer<br>PLZ/Ort                                              |                          |            | •                                     |        |
| Heimatadresse<br>Zustellungsanweisung (c/o)<br>Straße/Hausnummer<br>PLZ/Ort<br>Land/Staat                                |                          |            |                                       |        |
| Heimatadresse<br>Zustellungsanweisung (c/o)<br>Straße/Hausnummer<br>PLZ/Ort<br>Land/Staat<br>Bundesland                  | Österreich<br>Vorarlberg |            | • • • • • • • • • • • • • • • • • • • |        |
| Heimatadresse<br>Zustellungsanweisung (c/o)<br>Straße/Hausnummer<br>PLZ/Ort<br>Land/Staat<br>Bundesland                  | Österreich<br>Vorarlberg |            | •<br>•                                | ~<br>~ |
| Heimatadresse<br>Zustellungsanweisung (c/o)<br>Straße/Hausnummer<br>PLZ/Ort<br>Land/Staat<br>Bundesland                  | Österreich<br>Vorarlberg |            | •                                     | ~<br>~ |
| Heimatadresse<br>Zustellungsanweisung (c/o)<br>Straße/Hausnummer<br>PLZ/Ort<br>Land/Staat<br>Bundesland<br>Telefonnummer | Österreich<br>Vorarlberg |            |                                       | ~<br>~ |

### 4. Stammdaten einsehen / ändern

Klicken Sie in Ihrer Visitenkarte in der Zeile Stammdaten auf "Anzeigen".

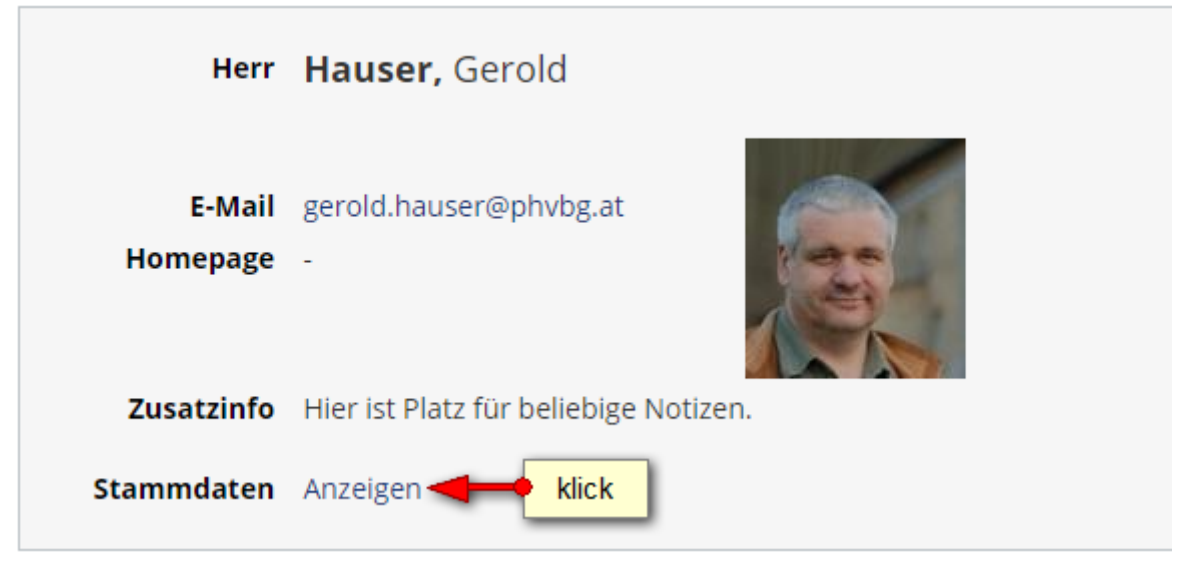

Änderungen der Stammdaten (Namensänderung, akad. Titel, Staatsangehörigkeit) können Sie per Mail über den Link "Korrektur beantragen" veranlassen. **Wichtig: Scan der entsprechenden Dokumente mitschicken!** 

Ihre Stammdaten werden nur Ihnen persönlich angezeigt. Fremde Personen können Ihre Stammdaten <u>nicht</u> einsehen.

| Herr               | Hauser, Gerold                            |              |
|--------------------|-------------------------------------------|--------------|
| E-Mail<br>Homepage | gerold.hauser@phvbg.at<br>-               |              |
| Zusatzinfo         | Hier ist Platz für beliebige N            | otizen.      |
| Stammdaten         | Ausblenden<br>Matrikelnummer              | 0000000      |
|                    | Geburtsdatum<br>Sozialversicherungsnummer | 40044000     |
|                    | Staatsangehörigkeit                       | Österreich   |
|                    | Maturadatum                               | 01.06.1990   |
|                    | Korrektur beantragen 🔫 🗕                  | <b>klick</b> |

Laut Bildungsdokumentationsgesetz werden in Ihrem Fortbildungsaccount Standesbezeichnungen (Ingenieur, Dipl.-Ing.) und Berufstitel (Professor, Hofrat, etc.) nicht eingetragen.

## 5. Passwort vergessen?

Sie finden den "Kennwort zurücksetzen" Link auf der PH-Online Startseite in der linken unteren Bildschirmecke.

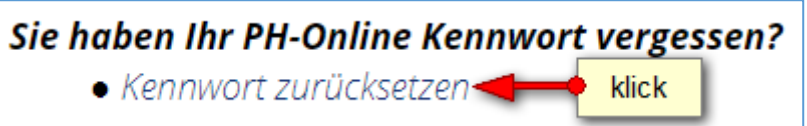

### Tipp: Füllen Sie nur eines der beiden Felder aus

Bitte geben Sie zur Identifikation eines der geforderten Merkmale ein.

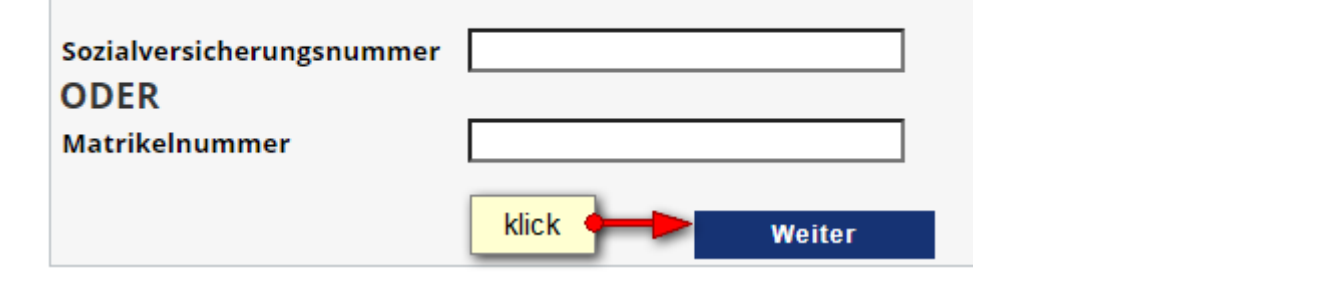

#### Sie erhalten jetzt eine Meldung, dass ein PIN per Email verschickt wurde.

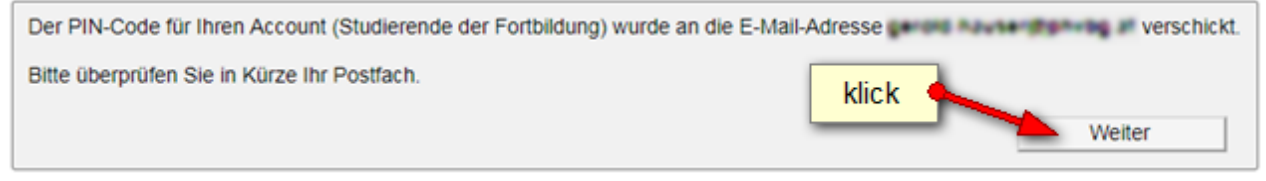

Suchen Sie in Ihrem Mailprogramm nach einem Email mit folgendem Betreff.

| 🗅 🔟 Von                      | Betreff           |
|------------------------------|-------------------|
| phonline@ph-vorarlberg.ac.at | PH-Online-PINCODE |

Im Email ist ein Link angegeben, der auf die Seite mit den folgenden drei Eingabefeldern führt. Übertragen Sie nun den sechsstelligen PIN-Code (am besten mit kopieren & einfügen). Die Felder mit Matrikelnummer und Geburtsdatum müssen ebenfalls ausgefüllt werden. (Achtung: Geburtsdatum ohne Trennzeichen eingeben).

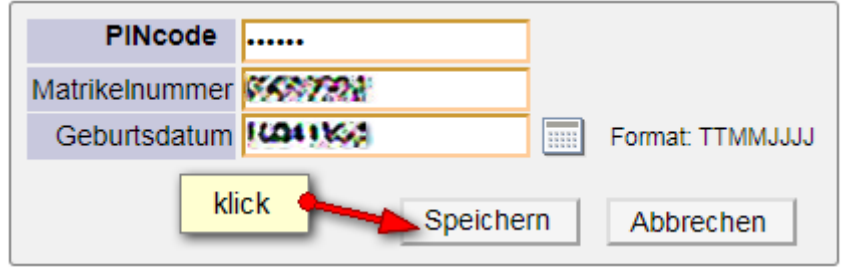

Falls Sie den PIN-Code mit copy/paste eingetragen haben und dann diese Meldung hier erhalten, haben Sie im Email beim PIN-Code vermutlich ein Zeichen zuviel kopiert.

PIN-Code keine g
ültige HexadezimalZahl

Sie haben noch 4 Versuche.

Im nun letzten Schritt können Sie ein neues Kennwort festlegen (bitte merken). Zur Bestätigung müssen Sie es ein zweites Mal eingeben.

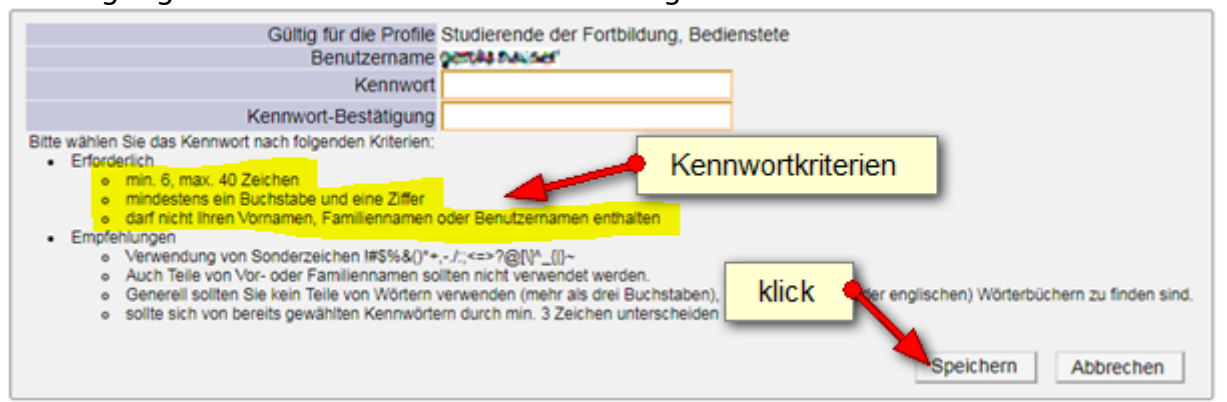

Sie erhalten nun eine Meldung, dass die Kennwortänderung erfolgreich abgeschlossen wurde. Mit einem Klick auf "Weiter" gelangen Sie in Ihren PH-Online Account.

| Accounterstellung/anderung - Ruckmelaung          |                                                                                                    |
|---------------------------------------------------|----------------------------------------------------------------------------------------------------|
| Service                                           | Status<br>✓                                                                                                    |
| Letzte Anmeidung am<br>von Rechner<br>mit Browser | Montag 1. Oktober 2018 10:09<br>94.199.169.193 (94-199-169-193.fknet.at)<br>Mozilla/5.0 (Windows NT 6.1; Win64; x64) AppleWebKit/537.36 (KHTML, like Gecko) Chrome/69.0.3497.100 Safari/537.36 |
| Benutzerkonto wurde<br>PIN-Code wurde entr        | Anmelde-Log<br>e erfolgreich reaktiviertt<br>vertet.<br>Weiter                                                                                                    |